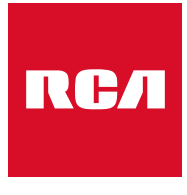

Made for Moments

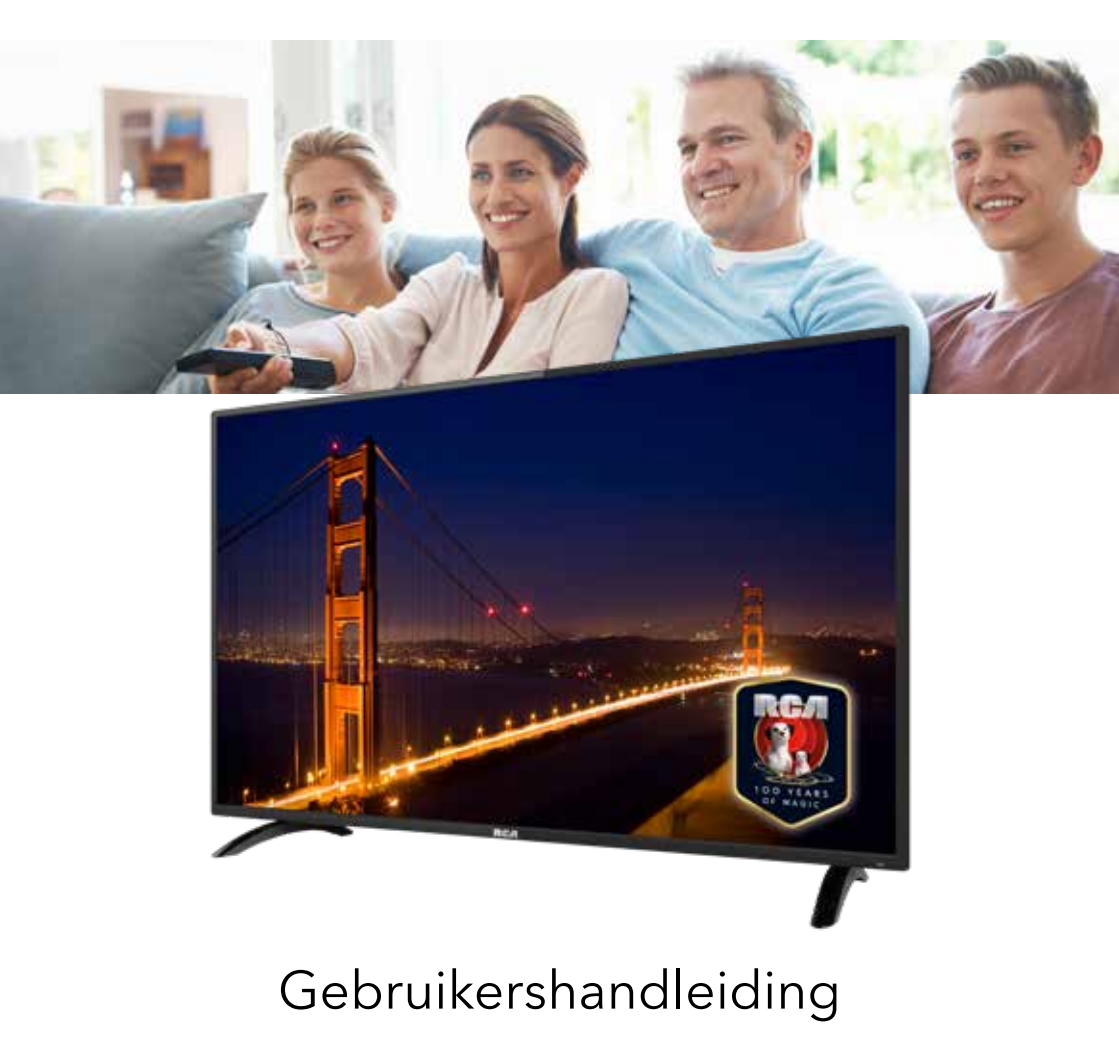

# RCA RS43F1-EU

# Index

| Inleiding<br>Installatie<br>Veiligheidsvoorschriften                                                                                                    | 3                                                              |
|----------------------------------------------------------------------------------------------------|----------------------------------------------------------------|
| Waarschuwingen/Veiligheid                                                                                                    | 4                                                              |
| Beschrijving van de TV                                                                                                    | 7                                                              |
| Afstandsbediening                                                                                                    | 8                                                              |
| OSD (On Screen Display) aanpassingen<br>Connect<br>Selecteer de taal<br>Time zone<br>Wired/Wireless network<br>TV viewing guide<br>Source<br>Afbeelding<br>Geluid<br>PC aanpassingen<br>Kanaal<br>System lock<br>Common | 10<br>10<br>11<br>11<br>12<br>13<br>13<br>14<br>15<br>16<br>17 |
| Smart TV<br>Apps/Like Apps<br>Browser                                                                                                    | 18<br>18<br>18                                                 |
| Settings<br>Network settings<br>Tijdsinstellingen                                                                                                    | 19<br>19<br>19                                                 |
| Common<br>Taalinstellingen<br>System Recovery                                                                                                    | 20<br>20<br>20                                                 |
| USB kenmerken<br>Multi Media<br>Video<br>Muziek<br>Foto<br>Foto<br>Folder                                                                                                    | 21<br>21<br>21<br>21<br>21<br>21<br>21                         |
| Specificaties                                                                                                    | 22                                                             |
| Probleemoplossingen                                                                                                    | 23                                                             |
| Nuttige informatie en vergunningen                                                                                                    | 25                                                             |

### Introduction

Hartelijk dank voor aankoop van onze tv, die zowel dienst doet als normale kleuren tv als pc monitor. Lees deze gebruikershandleiding aandachtig door en houd deze ook in de toekomst bij de hand om het maximale uit deze tv te halen.

#### INSTALLATIE

- 1. Plaats de tv in de kamer zodat geen direct licht op het scherm reflecteert. Zowel reflecties als een volledig donkere omgeving kunnen belastend zijn voor de ogen.
- 2. Laat voldoende ruimte vrij voor ventilatie tussen uw tv en de muur.
- 3. Voorkom extreem hoge temperaturen om mogelijke schade aan uw tv te voorkomen.
- 4. Maak altijd gebruik van originele accessoires.
- Plaats de tv niet in de nabijheid van warmte bronnen zoals radiatoren, direct zonlicht of in afgesloten ruimtes. Bedek de ventilatieopeningen niet wanneer de tv in gebruik is.
- 6. Nadat de tv is uitgeschakeld blijft het lampje nog ongeveer 30 secondenbranden. Wacht met het weer aanzetten van de monitor tot het lampje vollediggedoofd is.

#### **VEILLIGHEIDS VOORSCHRIFTEN**

- 1. Stel de televisie NIET bloot aan extreem hoge temperaturen (onder de 5°C en boven de 35°C) of extreme vochtigheid (minder dan10% en meer dan 75%).
- 2. Stel de televisie NIET bloot aan direct zonlicht.
- 3. Voorkom dat de televisie in aanraking komt met vloeistoffen.
- 4. Zorg ervoor dat geen enkel voorwerp in de televisie terechtkomt en plaats geen vazen met water op de televisie.
- 5. Trek de stekker uit het stopcontact en verwijder de antennekabel tijdens onweer (met name bij bliksem).
- 6. Loop niet over de kabel en zorg ervoor dat de kabel volledig is uitgerold.
- 7. Overbelast stopcontacten of verlengsnoeren niet, omdat hierdoor de kans op brand of elektrische schokken ontstaat.
- 8. Gebruik een zachte, droge doek (zonder vluchtige stoffen) om de televisie schoon te maken.
- 9. Probeer de televisie niet zelf te repareren als deze defect is. Neem contact op met ons door een e-mail te sturen naar service@hkc-europe.com.

### Waarschuwingen

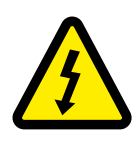

### WAARSCHUWING KANS OP ELEKTRISCHE SCHOKKEN; NIET OPENEN

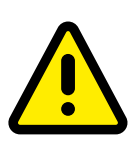

WAARSCHUWING: HOUD HET APPARAAT GESLOTEN OM ELEKTRISCHE SCHOKKEN TE VOORKOMEN. NEEM CONTACT OP MET SERVICECENTRUM INDIEN HET APPARAAT GEREPAREERD DIENT TE WORDEN.

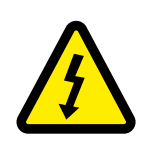

Dit symbool dient als waarschuwing voor kans op elektrische schokken. Dit apparaat mag enkel door gecertificeerd personeel gerepareerd worden

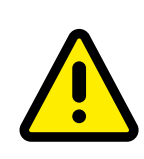

Dit symbool is wijst de gebruiker op de aanwezigheid van belangrijke gebruiks- of onderhoudsinstructies in de gebruikershandleidingen van het apparaat.

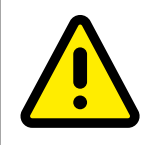

Class I Sluit de stekker aan op een geaard stopcontact.

# LET OP

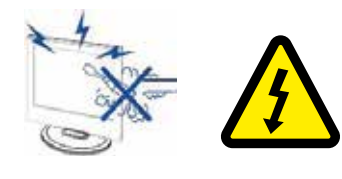

### Waarschuwing

Dit product werkt op hoge spanning. Het product niet zelf uit elkaar halen. Neem voor reparaties contact op met gekwalificeerd personeel.

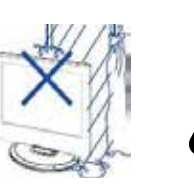

### Waarschuwing

Stel het apparaat niet bloot aan vocht of regen en plaats geen voorwerpen die water bevatten op het apparaat. Als er water in het apparaat terecht komt kan dit defect, brand of elektrische schokken veroorzaken.

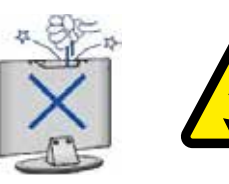

#### Waarschuwing

Steek geen voorwerpen in openingen van het apparaat, dit kan defecten en elektrische schokken veroorzaken

#### Waarschuwing

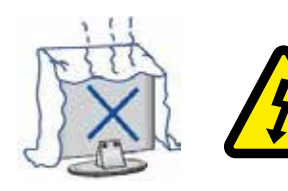

Plaats het apparaat niet in direct zonlicht, in de buurt van warmtebronnen of op andere apparaten die warmte afgeven zoals DVD spelers of versterkers. Houd de ventilatieroosters in aan de achterzijde vrij, goede ventilatie is essentieel voor het voorkomen van defecten. Zorg ervoor dat de stroomkabel niet ingeklemd raakt onder het apparaat of een ander zwaar voorwerp.

## LET OP

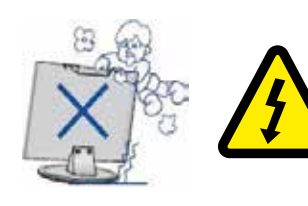

### Waarschuwing

Ga nooit op het apparaat staan, leunen of er tegen aan duwen. Let hier vooral op bij kinderen.

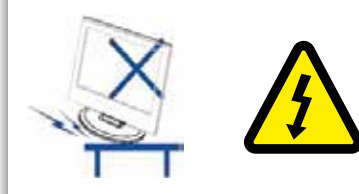

### Waarschuwing

Zet het apparaat nooit op een instabiele ondergrond. Wanneer het apparaat valt kan dit resulteren in ernstig letsel en schade aan het apparaat

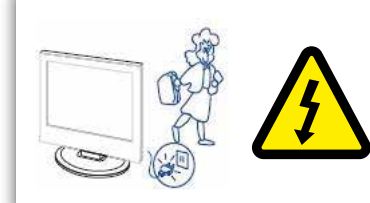

### Waarschuwing

Haal de stekker uit het stopcontact als u het apparaat gedurende langere tijd niet gebruikt.

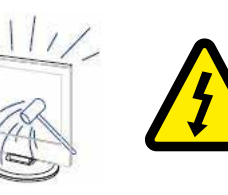

### Waarschuwing

Het LED scherm van dit apparaat is gemaakt van glas en dus breekbaar. Het product mag niet vallen of stoten. Wees voorzichtig indien het glas breekt.

### Beschrijving van de TV

### **Control Panel Button Function**

- VOL+ : Volume hoger.
- VOL-: Volume lager
- CH+: TV kanaal hoger.
- CH-: TV kanaal lager.
- MENU : drukken om naar het hoofdmenu te gaan
- SOURCE : Veranderen van ingangssignaal
- POWER : Aan en uit knop

### **TV** Aansluitingen

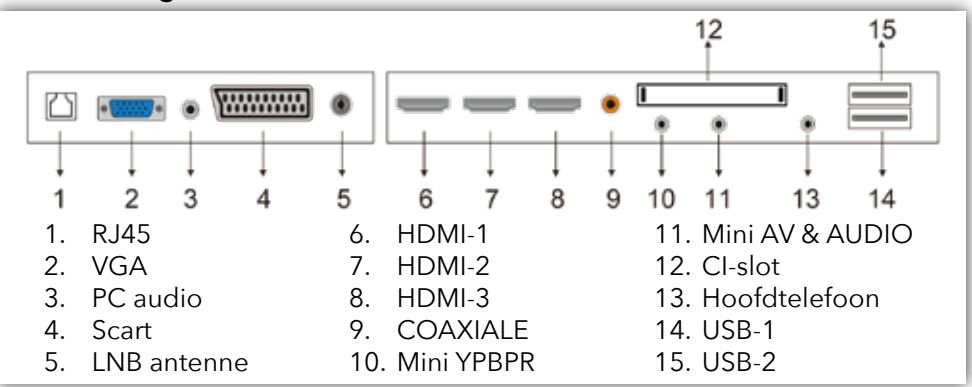

#### Extra aansluitingen:

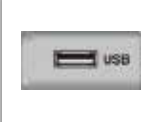

#### NOTE

- Er is enkel 500 mA MAX Voeding beschikbaar, indien de externe hardeshijf meer nodig heeft dient u een externe voeding te gebruiken.
- Ondersteud word enkel een hardeshrijf van meer dan 2 GB. En er kunnen maxiaal 4 partitie's op de schijf aanwezig zijn. Maximaal mag de harde schrijf 2TB groot zijn en word enkel FAT/FAT32 ondersteund door de TV.

### Afstandsbediening

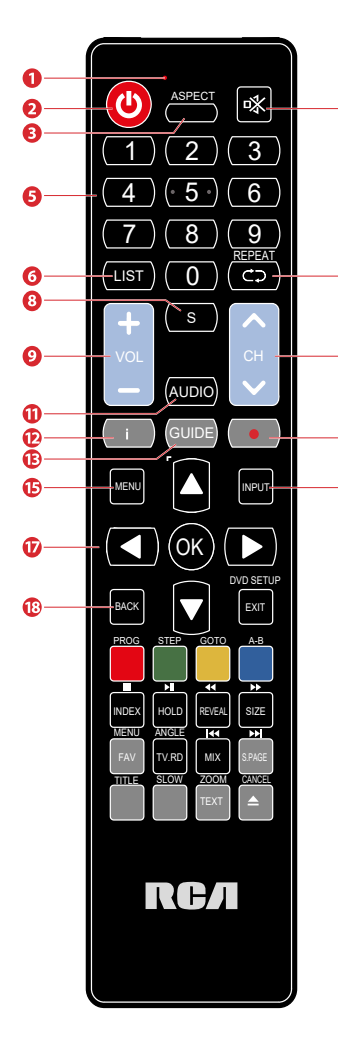

1 Indicator lamp

0

1

Ø

1

Het rode indicatielampje flikkert rood om te laten zien dat de afstandsbediening werkt en een signaal uitzendt

- 2 Aan- uitknop. Schakelen tussen tv aan en standby mode
- 3 Voorvertoning van de favoriete formaten van het scherm: Auto/4:3/16:9/Zoom/Ondertitels/Smart-zoom
- 4 Mute. Geluid dempen en weer aanzetten
- 5 0-9 nummers. Om een zender te selecteren of naar een genummert item gaan in een menu (DVD modus)
  - 6 List. Laat de zenderlijst zien (ATV/DTV modus)
  - 7 Repeat. Ga terug naar het vorige programmanummer (ATV/ DTV modus) of ga terug naar menu (DVD-modus): Aan en uit knop.
  - 8 Geeft ondertitels weer die worden uitgezonden met het programma. (DTV mode).
  - 9 Pas het volume aan (+ hoger, lager).
  - 10 Selecteer een kanaal (omhoog/naar beneden).
  - 11 Schakelt de audiobeschrijving (AD) -functie in/uit (alleen geldig als het tv-programma deze functie heeft, DTV mode). Selecteer in de DVD-modus de gewenste audiomodus. Selecteer ontvangst van stereo/dubbel geluid. (ATV-modus).
  - 12 Laat info zien van huidig kanaalnummer en tijd (ATV/DTV modus).
  - 13 Electronische gids.
  - 14 Geen functie.
  - 15 Geeft het OSD-menu (On-screen Display) weer.
  - 16 Kiest uit de verschillende ingangsbronnen: DTV / ATV / AV / SCART / YPbPr / HDMI1 / HDMI2 / HDMI3 / PC / USB.
  - 17 Navigeren door het OSD-menu. OK voor bevestiging keuze.
  - 18 Keer terug naar vorig menu (in OSD-menu).

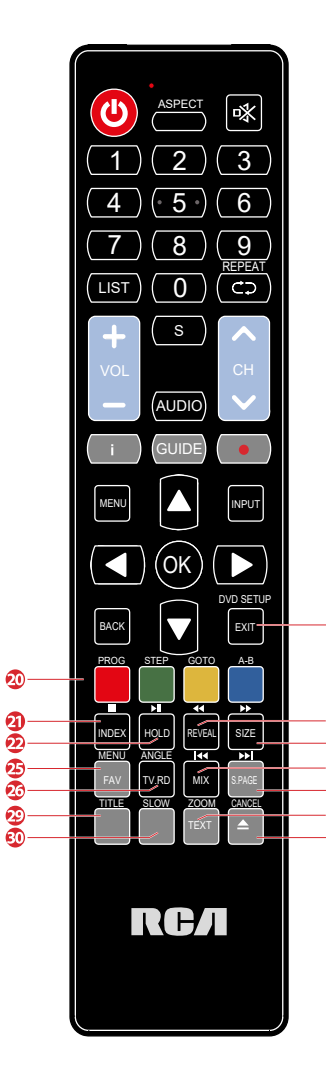

### Afstandsbediening

- 19 Het OSD-menu verlaten
- 20 Komt overeen met de verschillende gekleurde thema's
- 21 Druk op deze knop om naar de indexpagina te gaan. Stopt het afspelen of opnemen. (USB/DTV-modus)
- 22 Bevriest een gedeelte met meerdere pagina's op het scherm in Teletekst. (TV teletekstmodus)
  - Start Timeshift-weergave. (DTV mode)
  - Start het afspelen of pauzeert. (DTV/USB-modus)
- 23 Druk op deze knop om de verborgen informatie op de teletekstpagina weer te geven. Druk opnieuw op om de informatie te verbergen. Snel terugspoelen (USB-modus)
- 24 Toont de bovenste, onderste of hele pagina om gemakkelijk te lezen in de videotekstmodus. snel vooruitspoelen (USB-modus).
- 25 Geeft de lijst met favorieten weer (ATV / DTV mode).
- 26 Een snelkoppeling om te schakelen tussen de invoerbron en tv / digitale radiozenders.
- 27 Geeft de lijst met favorieten weer. (ATV / DTV mode).
   Tv- en TXT-afbeeldingen zijn gemengd (teletekstmodus).
   Spring naar het begin van het vorige hoofdstuk/nummer/ foto's (USB-modus).
  - 28 Voert de functie van SUBCODE in de tekst uit tijdens naar het begin van het volgende hoofdstuk / nummer / foto's is gesprongen. (USB-modus)
- 29 Geen functie.

23

- 30 Geen functie.
  - 31 In- en uitschakelen teletext.
  - 32 Geen functie.

#### Connect

Sluit een RF-kabel aan op de ingang van de tv met de naam "RF-in" en op uw tv-antenne-aansluiting

| Weld | ome t     | o use |             |            |   |   |
|------|-----------|-------|-------------|------------|---|---|
|      | joyment a |       |             | ve need to |   |   |
|      | _         | s     | itart the s | setup      | _ | 1 |
|      |           |       |             |            |   | - |
|      |           |       |             |            |   |   |

Druk op de 💽 knop om 'Start the setup' te selecteren.

### Selecteer de taal

| 1,    | Select the language you are using | 2*       |
|-------|-----------------------------------|----------|
| - 1/4 | English                           | <u> </u> |
| -     | Deutsch                           |          |
|       | Español                           |          |
|       | Enternale                         |          |
|       |                                   |          |

Druk op de  $\blacktriangle \nabla$  knoppen om de gewenste taal te selecteren. Druk op de  $\boxdot$  knop om de keuze te bevestigen.

#### Time zone

Druk op ▶ om naar de volgende keuze 'Time zone' te gaan.

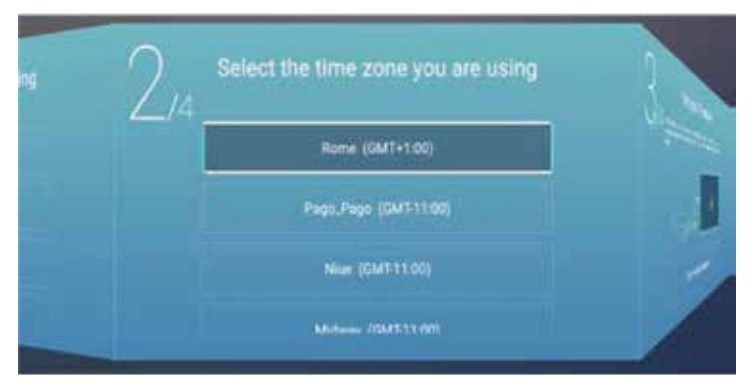

Druk op de  $\blacktriangle \nabla$  knoppen om de gewenste tijdszone te selecteren. Druk op de  $\boxdot$  knop om de keuze te bevestigen.

#### Wired/Wireless network

Druk op ▶ om naar de volgende keuze 'Network' te gaan.

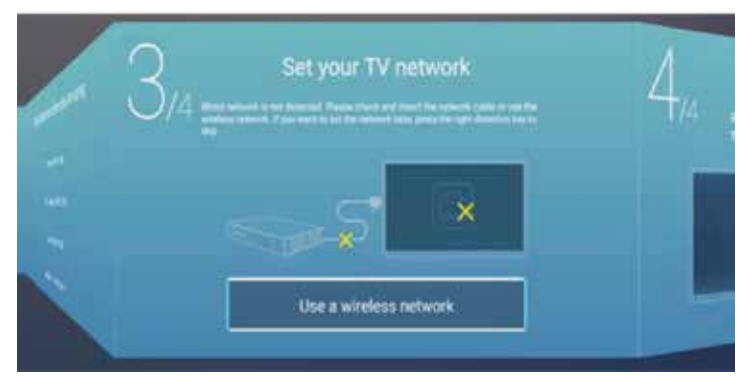

Als u de tv niet via een kabel heeft aangesloten komt hier de keuze 'Use a wireless network' automatisch te staan.

Druk op de 💽 knop om de keuze te bevestigen.

#### TV viewing guide

Druk op ▶ om naar de volgende keuze 'TV viewing guide' te gaan.

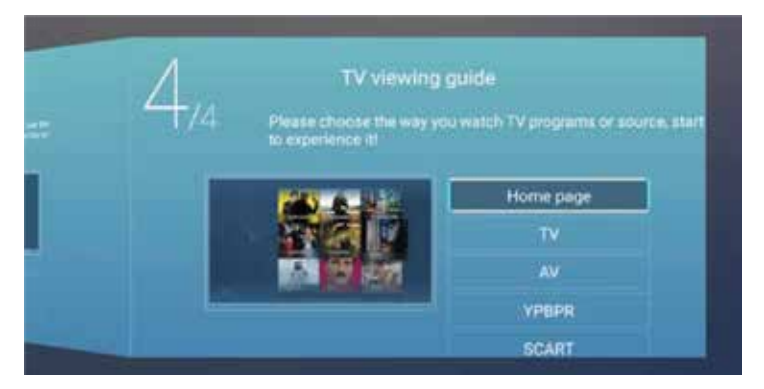

Druk op de ▲▼ knoppen om de gewenste manier van tv kijken te selecteren. Druk op de 🎯 knop om de keuze te bevestigen.

### Source (bron)

Selecteer hier de gewenste bron.

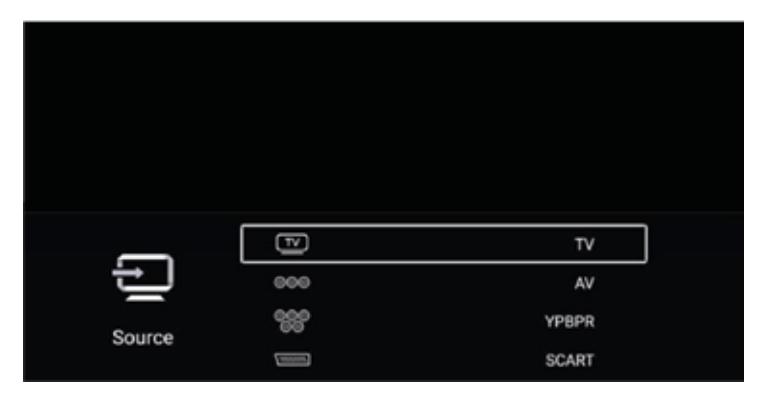

Druk op de 'MENU' knop (15) om het OSD menu te openen. Druk daarna op de  $\blacktriangleleft$  knoppen om het 'SOURCE' menu te selecteren. Druk daarna op  $\blacktriangle$  knoppen om de gewenste bron te selecteren. Druk op de  $\bigotimes$  knop om de keuze te bevestigen.

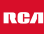

### Afbeelding

Hier kunt u de voorkeuren van afbeeldingen instellen.

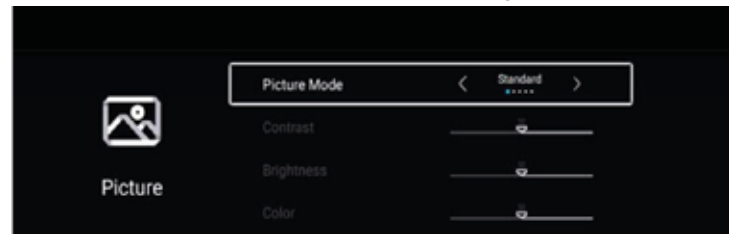

Druk op de 'MENU' knop (15) om het OSD menu te openen. Druk daarna op de
▲ ▶ knoppen om het 'PICTURE' menu te selecteren. Druk daarna op
▲ ▶ knoppen om het aan te passen. U kunt het volgende aanpassen: mode, contrast, brightness, color, backlight, noise reduction, color temperature and more. Druk op de 🐼 knop om de keuze te bevestigen.

### Geluid

Hier kunt u de voorkeuren van geluid instellen.

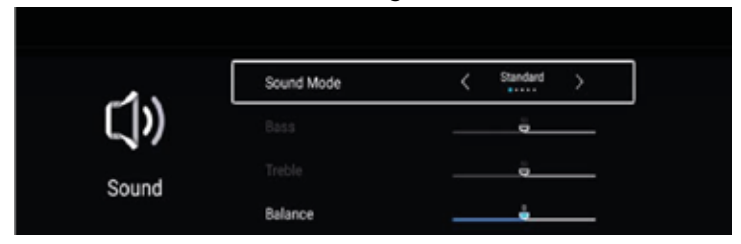

Druk op de 'MENU' knop (15) om het OSD menu te openen. Druk daarna op de
▲ ▶ knoppen om het 'SOUND' menu te selecteren. Druk daarna op
▲ ▶ knoppen om het aan te passen. U kunt het volgende aanpassen: sound mode, bass, treble, balance, AVC, more settings, SPDIF, surround and audio only. Druk op de ok knop om de keuze te bevestigen.

Druk op de 'MENU' knop (15) om terug te keren in het hoofd menu.

### PC aanpassingen

Hier kunt u de voorkeuren van PC mode instellen.

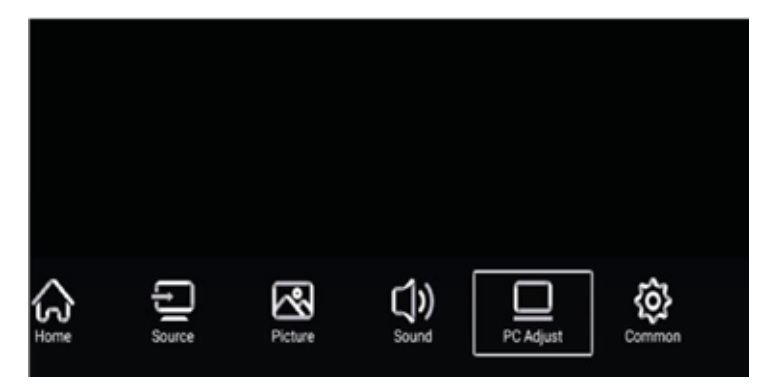

Druk op de 'MENU' knop (15) om het OSD menu te openen. Druk daarna op de  $\checkmark$  knoppen om het 'PC ADJUST' menu te selecteren. Druk daarna op  $\land \checkmark$  knoppen om de gewenste aanpassing te selecteren. Druk op de knop om de keuze te bevestigen.

|           | Auto adjust         | >        |
|-----------|---------------------|----------|
|           | Horizontal Position | <u> </u> |
| PC Adjust | Vertical Position   | ŧ        |
|           | Clock Phase         | 3        |

Selecteer het item dat u wilt aanpassen. Druk daarna op de ◀ ▶ knoppen om het aan te passen. U kunt het volgende aanpassen: auto adjust, horizontal position, vertical position, clock phase and sampling clock.

Druk op de 'MENU' knop (15) om terug te keren in het hoofd menu.

### NOTE:

PC mode is alleen zichtbaar als er een PC is aangesloten aan de tv.

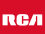

### Kanaal

U kunt de gewenste aanpassingen maken in de TV modus.

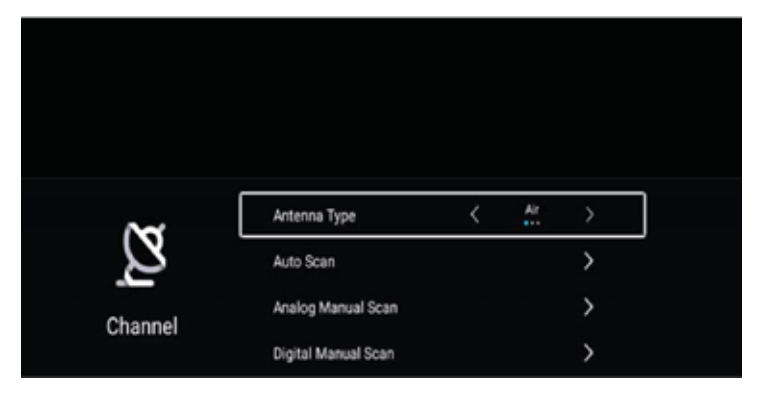

Druk op de 'MENU' knop (15) om het OSD menu te openen. Druk daarna op de  $\blacktriangleleft$  knoppen om het 'CHANNEL' menu te selecteren. Druk op de knop om de keuze te bevestigen. Druk daarna op  $\bigstar$  knoppen om de gewenste aanpassing te selecteren. Druk op de knop knop om de keuze te bevestigen.

Eerst selecteert u het type antenne dat u gebruikt.

Bij auto scan zoekt de tv automatisch de beschikbare zenders.

U kunt ook handmatig zoeken naar beschikbare programma's.

Na het scannen krijg je de zenderlijst

Druk op de knop 'MENU' (15) om terug te keren naar het hoofdmenu.

### NOTE:

Zoeken naar zenders duurt lang. Wees alstublieft geduldig!

### System lock

Druk op de 'MENU' knop (15) om het OSD menu te openen. Druk daarna op de  $\blacktriangleleft$  knoppen om het 'SYSTEM LOCK' menu te selecteren. Druk op de  $\bigcirc$  knop om de keuze te bevestigen.

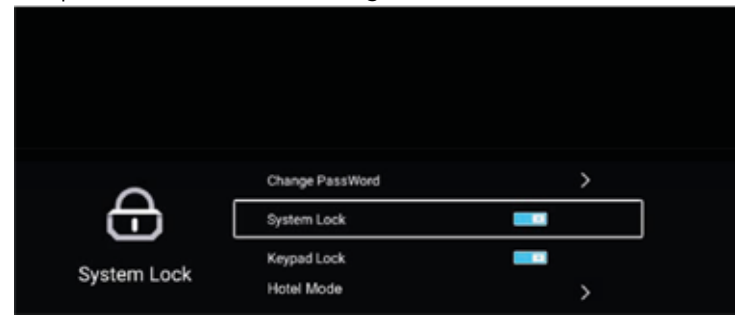

De standaard code is is 0000

### NOTE:

De administrator code is 8899.

Druk daarna op  $\blacktriangle \nabla$  knoppen om de gewenste aanpassing te selecteren. Druk op de R knop om de keuze te bevestigen.

U kunt het volgende aanpassen: de code wijzigen, aan- of uitschakelen systeem lock, key lock en hotel modus.

Druk op de knop 'MENU' (15) om terug te keren naar het hoofdmenu.

#### Common

Druk op de 'MENU' knop (15) om het OSD menu te openen. Druk daarna op de ◀ ► knoppen om het 'COMMON' menu te selecteren. Druk op de 🐼 knop om de keuze te bevestigen.

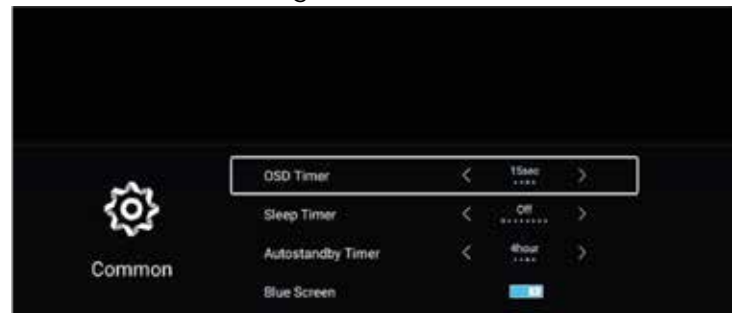

Druk daarna op  $\blacktriangle \nabla$  knoppen om de gewenste aanpassing te selecteren. Druk op de  $\odot$  knop om de keuze te bevestigen. Druk daarna op de  $\blacktriangleleft \triangleright$  knoppen om het aan te passen.

U kunt het volgende aanpassen: OSD timer, sleep timer, auto standby timer, blue screen, HDMI CEC en menu reset.

Druk op de knop 'MENU' (15) om terug te keren naar het hoofdmenu.

### Smart TV

### Smart TV

SMART TV biedt u het nieuwste op het gebied van Android-technologie. Druk in de televisie op de HOME-knop, volgens de vraag om het SMART TVkanaal te openen. U kunt ook een muis of toetsenbord gebruiken om de Smart tv modus te bedienen.

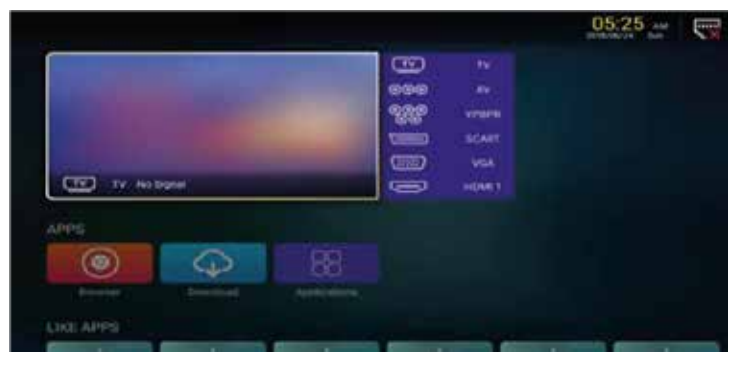

### Apps/Like Apps

Druk op de  $\blacktriangle \nabla$  knoppen om Application/Like Apps of Add App te selecteren.

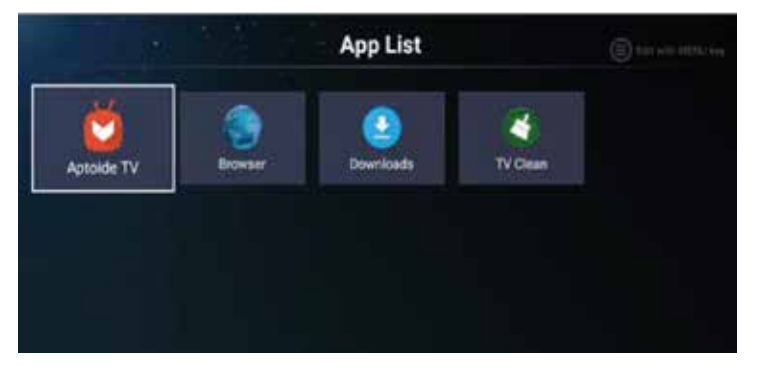

#### Browser

Misschien wilt u op het web surfen via een browser!

Exit: Keer terug naar de interface of vorige pagina.  $\blacktriangleleft \triangleright$ ,  $\blacktriangle \nabla$  zijn de knoppen die u kunt gebruiken om te navigeren.

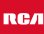

### Settings (instellingen)

### Settings (instellingen)

Selecteer het setting icoon, dan kun u bepaalde instellingen wijzigen.

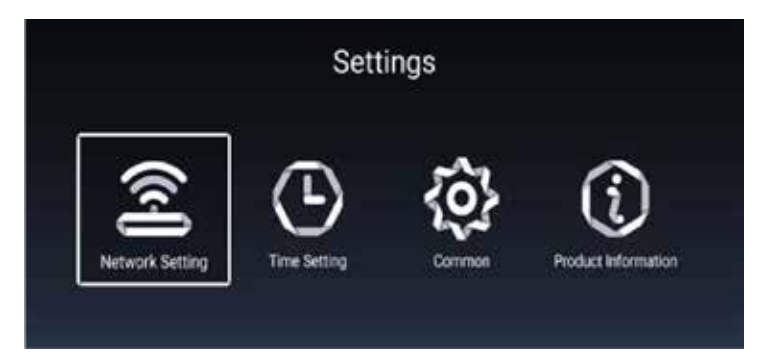

### **Network settings**

Druk op de  $\blacktriangle \nabla$  knoppen om 'Net mode' te selecteren en druk op de  $\blacktriangleleft \triangleright$  knoppen om te kiezen tussen bedraad en draadloos. Druk op de  $\odot$  knop om de keuze te bevestigen.

| Time Setting            |  |  |  |  |
|-------------------------|--|--|--|--|
|                         |  |  |  |  |
| GMT+01:00, Central Eur. |  |  |  |  |
|                         |  |  |  |  |
|                         |  |  |  |  |
|                         |  |  |  |  |

### Time settings (tijdsinstellingen)

Druk op de  $\blacktriangle \nabla$  knoppen om 'Auto Attach' te selecteren en druk op de  $\blacktriangleleft \triangleright$  knoppen om te kiezen tussen aan of uit om de juiste tijd automatisch in te stellen. Druk op de  $\bigstar \nabla$  knoppen om 'Time zone' te selecteren en de gewenste tijdszone in te stellen. Hier kunt u ook daglicht en 24-uurs tijd instellen.

### Settings (instellingen)

### Taalinstellingen

Hier kunt u de gewenste taalinstelling 'Language Setting' selecteren voor het menu. Ook kunt u hier de 'Input Mode' en 'Permission Manage' instellen.

|    | Language Setting  | English               |
|----|-------------------|-----------------------|
| 6  | Input Method      | Android Keyboard (AOS |
| Q1 | Permission Manage | >                     |
| Э  | System Recovery   | >                     |
|    |                   |                       |

### System Recovery (systeemherstel)

Om uw tv terug te zetten in de fabrieksinstelling moet u 'System Recovery' selecteren.

Bij 'Account Manage' ziet u alle info over de tv.

| Product Informa                 | ation           |
|---------------------------------|-----------------|
| Internal storage of information | 4.24 GB/8.00 GB |
| Android Version                 | 7.0             |
| Production Model                | SMART_TV        |
| Errnware version                | 20180619_224358 |
| Number of processor cores       | 4Core           |

RСЛ

### **USB Features**

### USB Features (USB-kenmerken)

Druk op de 'HOME' knop om het menu in te gaan en druk op de ◀ ►, ▲▼ knoppen om het 'Multi Media' menu te selecteren.

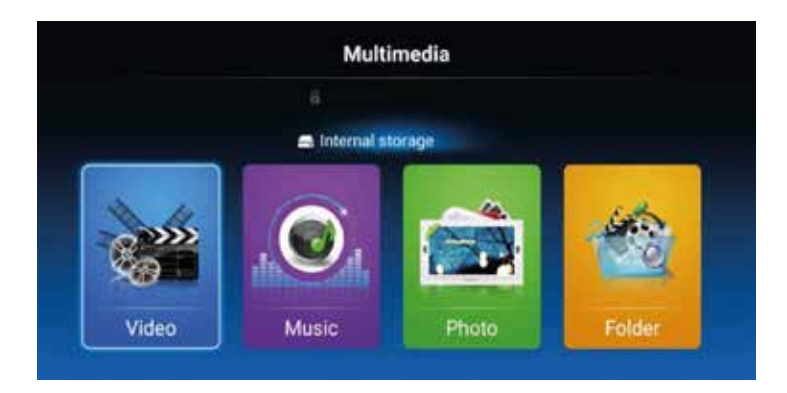

### Video

Druk op de  $\blacktriangleleft$  knoppen om de 'Video' optie te selecteren. Druk op de  $\bigcirc$  knop om de keuze te bevestigen.

Druk op de ◀ ► knoppen om de disk drive of bestand te selecteren dat u wilt zien. PDruk op de 🞯 knop om de keuze te bevestigen. Druk op de 'EXIT' knop om terug te gaan naar de vorige stap of menu.

Voor Music, Photo en Folder werkt het hetzelfde.

### NOTE:

De afbeeldingen met betrekking tot de functie zijn alleen bedoeld als referentie.

RСЛ

# **Specificaties**

### **RGB-input**

| Mode | Resolutie     | Horizontale frequentie (KHz) | Vertikale frequentie (KHz) |
|------|---------------|------------------------------|----------------------------|
| DOS  | 720 x 400     | 31.5                         | 70                         |
| VGA  | 640 x 480     | 31.5                         | 60                         |
| SVGA | 800 x 600     | 37.9                         | 60                         |
| XGA  | 1.024 x 768   | 48.4                         | 60                         |
| WXGA | 1.920 x 1.080 | 67.5                         | 60                         |

#### HDMI-input

| Mode   | Resolutie      | Horizontale frequentie (KHz) | Vertikale frequentie (KHz) |
|--------|----------------|------------------------------|----------------------------|
| VGA    | 640 x 480      | 31.47                        | 59.94                      |
| 480i   | 720 x 480i     | 15.73                        | 59.94/60                   |
| 576i   | 720 x 576i     | 15.63                        | 50                         |
| 480p   | 720 x 480p     | 31.47                        | 59.94/60                   |
| 576p   | 720 x 576p     | 31.26                        | 50                         |
| 720p   | 1.280 x 720p   | 37.50<br>44.96               | 50<br>59.94/60             |
| 1.080i | 1.920 x 1.080i | 28.13<br>33.75               | 50<br>59.94/60             |
| 1.080p | 1.920 x 1.080p | 56.25<br>67.5                | 50<br>59.94/60             |

### Component video (YPbPr) input

| Mode   | Resolutie      | Horizontale frequentie (KHz) | Vertikale frequentie (KHz) |
|--------|----------------|------------------------------|----------------------------|
| 480i   | 720 x 480i     | 15.73                        | 59.94/60                   |
| 576i   | 720 x 576i     | 15.63                        | 50                         |
| 480p   | 720 x 480p     | 31.47                        | 59.94/60                   |
| 576p   | 720 х 576р     | 31.26                        | 50                         |
| 720p   | 1.280 x 720p   | 37.50<br>44.96               | 50<br>59.94/60             |
| 1.080i | 1.920 x 1.080i | 28.13<br>33.75               | 50<br>59.94/60             |
| 1.080p | 1.920 x 1.080p | 56.25<br>67.5                | 50<br>59.94/60             |

Door de doorlopende productontwikkeling kunnen deze waarden veranderen zonder dat dit vooraf gecommuniceerd wordt.

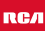

# Probleemoplossingen

| Probleem                  | Oplossing                                                                                                    |
|---------------------------|----------------------------------------------------------------------------------------------------|
| De tv gaat niet aan       | <ul> <li>Controleer of het netsnoer is<br/>aangesloten.</li> <li>De batterijen in de<br/>afstandsbediening kunnen worden<br/>afgevoerd; Vervang de batterijen.</li> </ul>                                                                                                    |
| Geen beeld, geen geluid   | <ul> <li>Controleer of de kabel tussen de TV<br/>en antenne / extern AV-apparaat.</li> <li>Druk op de power-knop op de<br/>afstandsbediening.</li> <li>Druk op de input-toets (16) van de<br/>afstandsbediening, druk op de knop<br/>▼▲ om de bron te kiezen.</li> </ul>                                                             |
| Slecht beeld, geluid goed | <ul> <li>Controleer of de kabel tussen TV en<br/>antenne / extern AV-apparaat goed<br/>is aangesloten.</li> <li>Probeer een ander kanaal, het station<br/>kan moeilijkheden hebben met de<br/>uitzending</li> <li>Stel de helderheid/contrast in het<br/>menu</li> <li>Controleer of het apparaat is<br/>ingesteld op PAL</li> </ul> |
| Slecht geluid             | <ul> <li>Controleer of de kabels goed zijn<br/>aangesloten</li> <li>Verplaats infrarode apparatuur uit de<br/>buurt van de TV.</li> </ul>                                                                                                    |
| Geen geluid               | <ul> <li>Controleer of het volume niet is<br/>uitgeschakeld of op minimum is<br/>ingesteld.</li> </ul>                                                                                                    |

### Probleemoplossingen

| Foto's, video's en muziek van een<br>USB-apparaat worden niet<br>weergegeven | <ul> <li>Controleer of het USB-<br/>opslagapparaat geschikt voor<br/>massaopslag is, zoals wordt<br/>beschreven in de documentatie bij<br/>het opslagapparaat.</li> <li>Controleer of het USB-opslag-<br/>apparaat compatibel is met de tv</li> <li>Controleer of de audio- en<br/>beeldbestandsindelingen worden<br/>ondersteund door de tv.</li> </ul> |
|------------------------------------------------------------------------------|----------------------------------------------------------------------------------------------------|
| USB-bestanden worden schokkerig<br>afgespeeld                                | <ul> <li>De snelheid van het USB-<br/>opslagapparaat kan de snelheid<br/>van de gegevensoverdracht naar<br/>de TV beïnvloeden, waardoor beeld<br/>en/of geluid niet vloeiend worden<br/>weergegeven.</li> </ul>                                                                                                    |

Het TFT LED-paneel maakt gebruik van een paneel dat bestaat uit subpixels waarvoor geavanceerde technologie vereist is. Er kan echter een klein aantal heldere of donkere pixels op het scherm zijn. Deze pixels hebben geen invloed op de prestaties van het product.

### Nuttige informatie en vergunningen

#### Garantie

Wij vinden het erg vervelend als een product van RCA niet werkt zoals het zou moeten, ondanks onze zorgvuldige kwaliteitscontrole. Daarom bieden wij 2 jaar fabrieksgarantie na datum van aankoop op al onze modellen.

Deze garantie is een pick-up en returngarantie. Dit betekend dat wij zorg dragen voor het terug sturen van het product naar ons reparatie- en servicecentrum. Daar gaan we grondig het product nakijken en het probleem verhelpen. Daarna sturen wij, binnen 7 werkdagen, het product weer naar u thuis.

Mocht het product niet meer te repareren zijn dan sturen wij u een nieuw exemplaar.

#### Garantiebepalingen

- 1. Fabrieksgarantie wordt alleen gegeven als u de aankoopfactuur kunt overleggen.
- 2. Deze fabrieksgarantie is van toepassing op alle producten van RCA-europe.
- 3. Fabrieksgarantie is uitsluitend van toepassing op materiaal- en fabricagefouten. Problemen die zijn ontstaan door verkeerd gebruik, verkeerde installatie, externe factoren en normale slijtage vallen niet onder deze fabrieksgarantie.
- 4. De fabrieksgarantie vervalt zodra wijzigingen of reparatiewerk aan het product worden uitgevoerd door uzelf of derden. Hetzelfde geldt indien het serienummer wordt veranderd of verwijderd.
- 5. De beslissing over reparatie of vervanging van het product is exclusief aan RCA voorbehouden. Door reparatie of vervanging wordt de garantieperiode niet verlengd.

#### Klantenservice contactformulier

Om van de Fabrieksgarantie gebruik te maken of overige vragen, kunt u contact opnemen met de Customer Service van RCA via het klantenservice contactformulier op www.rca-europe.com/service/contact.

Door de doorlopende productontwikkeling kan de handleiding veranderen zonder dat dit vooraf gecommuniceerd wordt. Typ- en drukfouten voorbehouden.

### Nuttige informatie en vergunningen

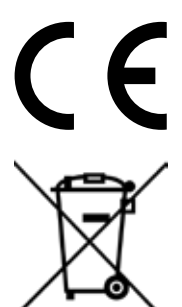

EC directives internet address: https://eur-lex.europa.eu/browse/summaries.html?locale=en

Het symbool op het product of de verpakking geeft aan dat dit product niet moet worden verwijderd bij het andere huishoudelijke afval. In plaats daarvan, het is uw verantwoordelijkheid om te beschikken over uw afgedankte apparatuur door het overhandigen van het aan een aangewezen inzamelpunt voor de recycling van afgedankte elektrische en elektronische apparatuur. De gescheiden inzameling en recycling van de afgedankte apparatuur op het tijdstip van de verwijdering zal helpen instandhouding van de natuurlijke hulpbronnen en ervoor te zorgen dat het wordt gerecycled op een manier die de gezondheid van de mens en het milieu beschermt.

Voor meer informatie over waar u kunt neerzetten uit uw afval voor recycling, gelieve contact uw lokale overheid, of waar u uw product hebt gekocht.

#### Notities voor verwijdering van de batterij

De met dit product gebruikt batterijen bevatten chemische stoffen die schadelijk voor het milieu zijn. Gooi gebruikte batterijen volgens uw lokale wetten of bestuursrechtelijke bepalingen voor het behoud van ons milieu. Gooi batterijen bij het gewone huishoudelijke afval. Voor meer informatie, neem contact op met de lokale overheid of uw dealer waar u het product hebt gekocht.

#### DE AANKONDIGING VAN DE MPEG-2

Elk gebruik van dit product in alle andere stoffen dan persoonlijk gebruik dat in overeenstemming is met de MPEG-2-norm voor het coderen van de video-informatie voor verpakte media is uitdrukkelijk verboden zonder een licentie onder toepasselijke octrooien in de MPEG-2 Patent Portfolio, welke licentie is verkrijgbaar bij MPEG LA, LLC, 6312 S. Fiddlers Green Circle, Suite 400E, Greenwood Village, Colorado, 80111 U.S.A.

#### RСЛ

#### **Over RCA**

Al meer dan 90 jaar is het RCA-merk al ontelbare keren aanwezig in huiskamers in heel Amerika. Dankzij dit alles verwachten gezinnen van RCA uitzonderlijke prestaties, kwaliteit, innovatie en waarde.

Tegenwoordig staat het merk RCA symbool voor Amerikaanse vindingrijkheid wereldwijd. De iconische naam is te vinden op flat-panel- en 4K-televisies, tablets, smartphones, huishoudelijke apparaten en vele andere buitengewone producten. Van onze grootste momenten tot de kleinere, meer persoonlijke, RCA is een deel van ons leven geweest en zal vandaag, morgen en tot ver in de toekomst blijven bestaan. RCA is altijd een solide keuze geweest voor consumentenelektronica, van de eerste radio's die het land in de vroege jaren 1920 veroverden tot de betrouwbare en betaalbare digitale home entertainment-producten van vandaag.

RCA is een icoon van Amerikaanse innovatie. We populariseerden de radio in de jaren 1920, ontwikkelden televisie in de jaren dertig, creëerden normen voor kleurentelevisie in de jaren vijftig en werden een computervernieuwer in de jaren zestig. Vandaag werkt het RCA-merk aan een nieuwe generatie gezinnen om RCA aan te trekken en het merk te vestigen als een duidelijke keuze voor elektronica. We creëren emotionele verbindingen met producten die innovatie, kwaliteit en waarde leveren en altijd zullen leveren. Nu, zoals altijd, is RCA gemaakt voor momenten.

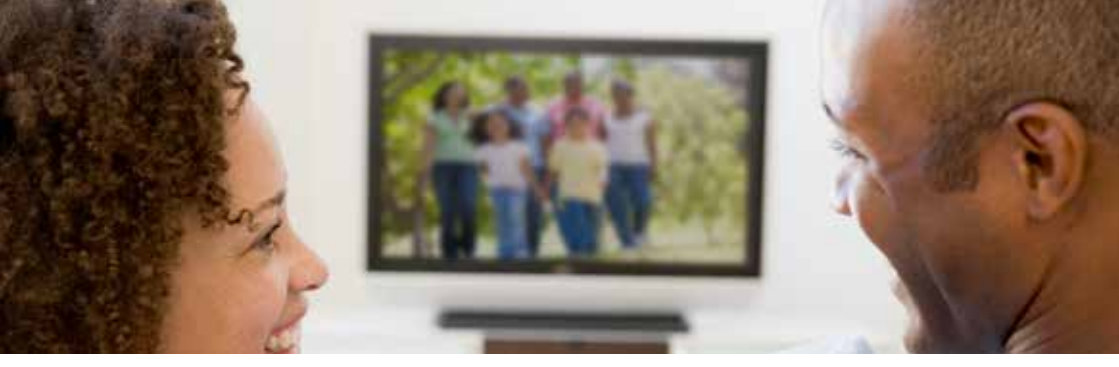

Klantenservice Stuur een mail met uw vraag naar: service@hkc-europe.com of bel naar +31 (0)40 - 303 31 99 (maandag-vrijdag 09.00 - 17.00 uur).

Voor productinformatie kijk op: www.rca-europe.com

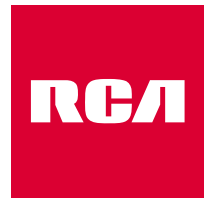

### Made for Moments

RC/